## shelfbutler Installation Manual

## iOS App

Since shelfbutler is not available in the App Store yet, Test Flight is used for distribution among beta users.

You must have a Test Flight account and you must be added to shelfbutler tester team in order to install application to your iPhone. (You may send an email to <u>kahvecikubilay@gmail.com</u> to request an invite to tester team.)

Once you accepted the invitation, go to <u>https://testflightapp.com</u> on your iPhone and install provisioning profile by following guidelines.

You will be directed to Apps tab if you complete provisioning profile installation successfully. Shelfbutler application will be on the Apps list. Press Install to start installation.

Note that, for the time being, since server is not deployed and works on local machines, you will probably not be able to use the application synced with cloud database.

## Server

Since server is not published online yet, you must have Visual Studio 2012 running as administrator on your computer.

Unzip the files from the final package and open shelfbutler project with VS2012. Run the project, default browser will be launched with the index page of web app.

Note that, a pre-created database is also included in the project with required tables available.